## И Н С Т Р У К Ц И Я № 6 определение версии ПО ViPNet Client на ПЭВМ входящих в состав сети ХК ФОМС (№ 620)

Данная инструкция описывает порядок определения версии программного обеспечения (ПО) ViPNet Client установленном на компьютере пользователей сети ХК ФОМС (№620).

Откройте окно программы ViPNet Client Монитор, для этого – нажмите кнопку «Пуск» выберите пункт «*Программы*» (или «*Все программы*») выберите пункт меню «*ViPNet*» ⇒ «*Client*» и нажмите левой клавишей мыши на пункте «*ViPNet Monumop*» :

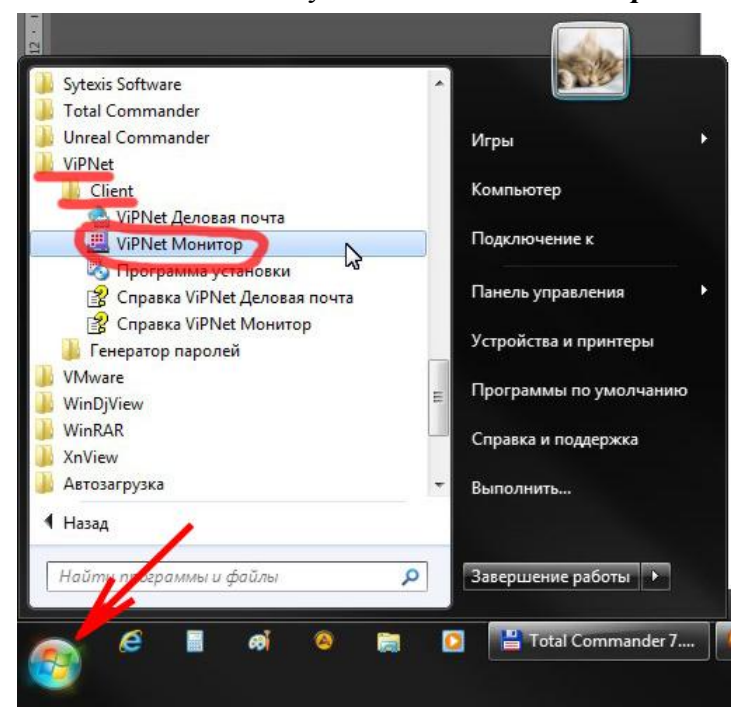

В открывшемся окне программы ViPNet Client Монитор нажмите левой клавишей мыши на меню «*Справка»* и в появившемся меню выберите пункт «*О программе…»* :

| 🖳 ViPNet Client [Монитор] (3 Режим)                                                                                        |                                                                                                    |
|----------------------------------------------------------------------------------------------------|----------------------------------------------------------------------------------------------------|
| Выход Сервис Действия Вид (Справка) 🗸 👘                                                                                    |                                                                                                    |
| Содержание<br>Избранное Сообщение Конф Указатель                                                                           | Файл Полученные Про                                                                                                    |
| ЗАЩИЩЕННАЯ СЕТЬ Текущая конфи                                                                                              | рация                                                                                                    |
| ViPNet Client                                                                                                    | Защищенная сеть                                                                                                    |
| Вацищенная сеть<br>Избранное<br>Открытая сеть<br>Режимы<br>Блокированные IP-пакеты<br>Статистика<br>IP-пакеты<br>IP-пакеты | <ul> <li>«IP-пакеты всех адресатов»</li> <li>«Широковещательные IP-паке</li> <li>«Широковещательные IP-паке</li> <li>(I) Сходящее] UDP &lt;2046-ip</li> <li>(I) Сходящее] UDP &lt;2046-ip</li> <li>(I) Служба DHCP</li> </ul> |
| 🛛 🕅 Веб-фильтрация                                                                                                    | Избранное                                                                                                    |
| <ul> <li>Журнал IP-пакетов</li> <li>Архив журналов</li> <li>Конфигурации</li> <li>Основная конфигурация</li> </ul>         |                                                                                                    |

Появиться дополнительное окно «*О программе ViPNet Монитор*» в этом окне будет указана текущая версия программного обеспечения :

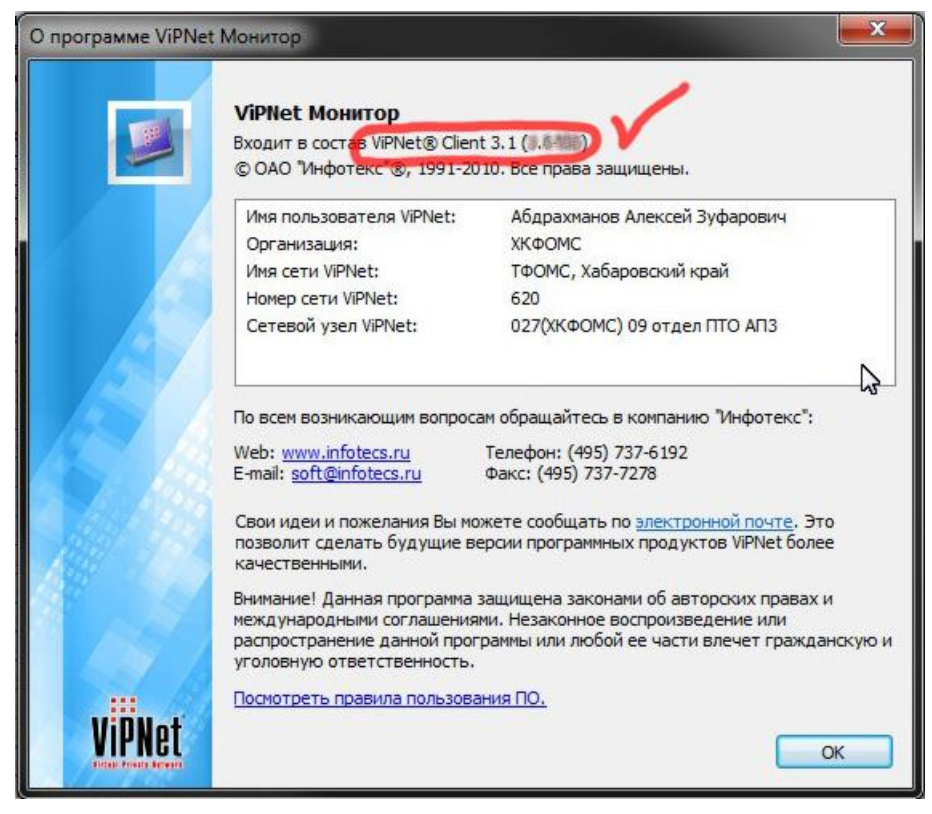

Чтобы закрыть окно, нажмите кнопку «Ок».

На этом процедура определения версии программы ViPNet Client – завершена.